# PROCEDURA PER RICHIEDERE UN COLLOQUIO CON IL DOCENTE NELL'ORA DI RICEVIMENTO

### (CLICCARE SU RE FAMIGLIE E ACCEDERE TRAMITE LE PROPRIE CREDENZIALI, SE GENITORI DEL/LA PROPRIO/A FIGLIO/A )

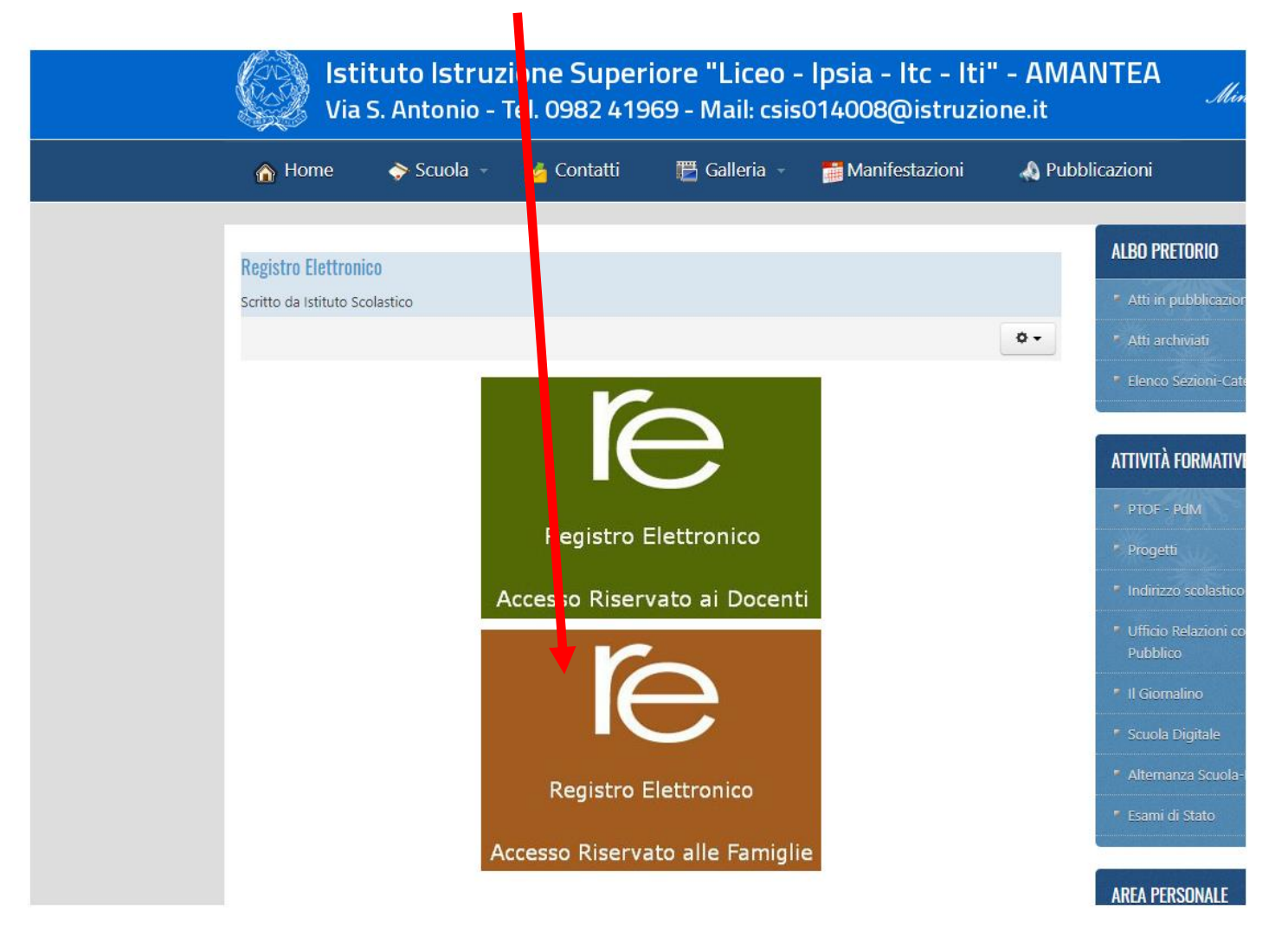

## DPO AVER FATTO L'ACCESSO, CLICCARE SUL PULSANTE GESTIONE COLLOQUI

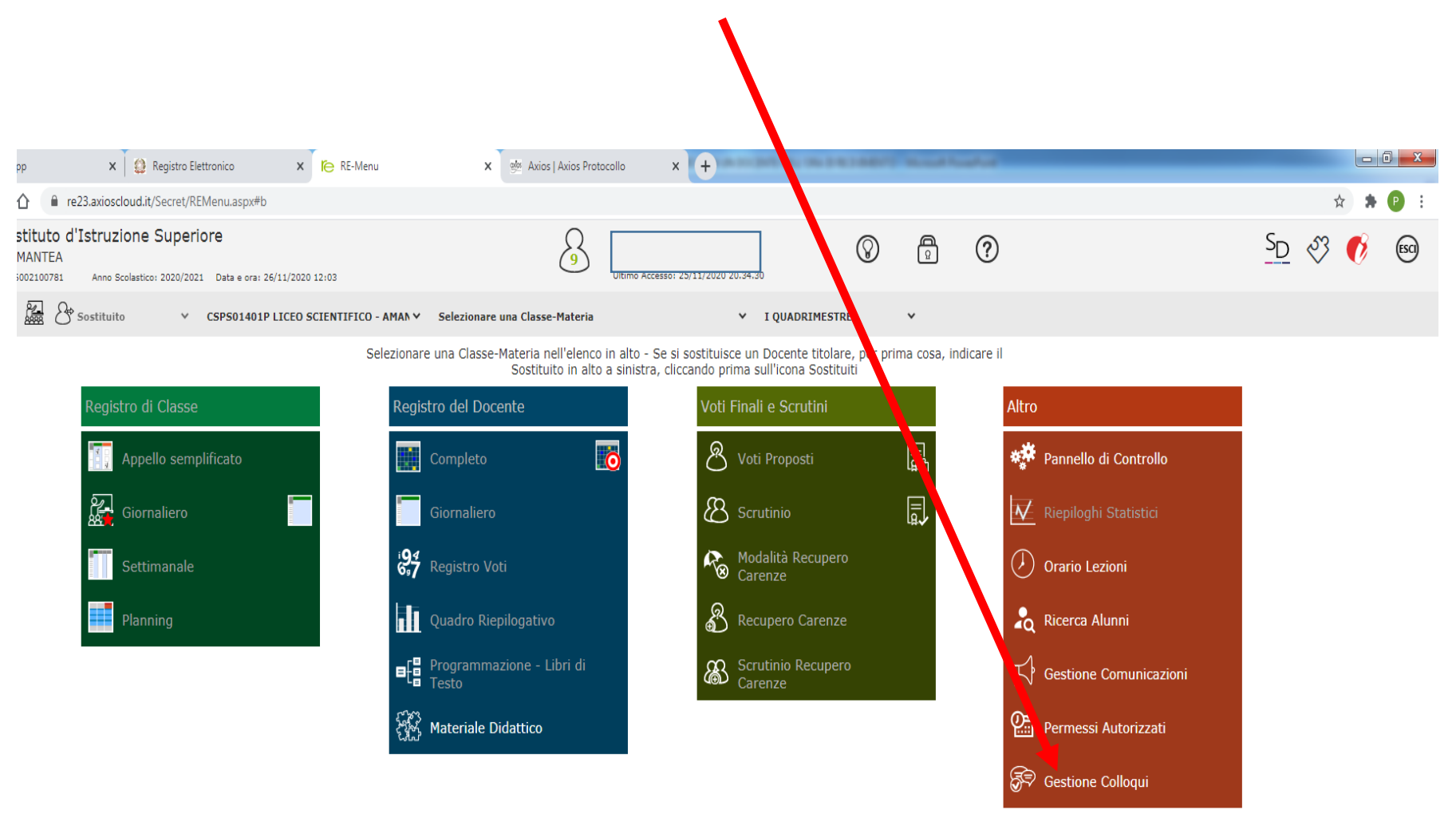

# A QUESTO PUNTO SELEZIONARE IL DOCENTE DAL MENU A TENDINA E VISIONARE IL PERIODO DI RICEVIMENTO DELLO STESSO

|                                                |                                          | × 😫 Registro            | Elettronico  | ×             | RE-Gestion | ne Colloqui Docenti 🗙 | 🐏 Axios | Avi v rotocollo x +                     | -                                                    | Strengt St. | - |  |                                  |  |
|------------------------------------------------|------------------------------------------|-------------------------|--------------|---------------|------------|-----------------------|---------|-----------------------------------------|------------------------------------------------------|-------------|---|--|----------------------------------|--|
| $\leftrightarrow$ $\rightarrow$                | <b>උ ☆ ්</b> re23.a                      | axioscloud.it/Secret,   | /REGestioneC | Colloqui.asp  | x#b        |                       |         |                                         |                                                      |             |   |  | x 🛪 🕑 i                          |  |
| 1.7.0/7.0.0                                    | Istituto diIst<br>AMANTEA<br>86002100781 | Anno Scolastico: 2020/2 | eriore       | ra: 26/11/202 | 20 12:10   |                       |         | 9 Ultimo Accesso: 25/11/2020 20.34.30   | $\bigcirc$                                           | Q           | ? |  | <u>SD</u> 🖑 📢 📾                  |  |
| Gestione Colloqui                              |                                          |                         |              |               |            |                       |         |                                         |                                                      |             |   |  |                                  |  |
| Docente                                        | Sellaro Pasqualir                        | no 🗸                    |              |               |            |                       |         |                                         |                                                      |             |   |  | + Nuovo Periodo                  |  |
| 🖶 Colloqui Prenotati 🗎 🗎 Periodi Ricevier - to |                                          |                         |              |               |            |                       |         |                                         |                                                      |             |   |  |                                  |  |
| Attivo                                         | Dal                                      | AI                      | Da ora       | A ora         | Giorno     | Ripetibilità          | Posti   | Sede colloquio                          | Sede colloquio                                       |             |   |  | Comandi                          |  |
| Attivo                                         | 25/11/2020                               | 30/04/2021              | 09:00        | 10:00         | Mercoledi  | Ogni settimana        | 5       | LICEO SCIENTIFICO STATALE - VIA SALVO E | LICEO SCIENTIFICO STATALE - VIA SALVO D`ACQUISTO, 14 |             |   |  | 🕼 Modifica 🚺 Duplica 🗍 🛍 Elimina |  |

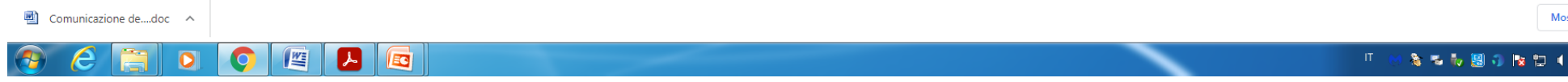

Mostra tutto ×

#### QUINDI CLICCARE SU "COLLOQUI PRENOTATI" E SUCCESSIVAMENTE SU "NUOVO COLLOQUIO" $\leftarrow \rightarrow C$ 企 re23.axiosclov\_it/Secret/REGestioneColloqui.aspx#b ☆ \* P ſe Istituto d'Istru Ione Superiore ß $S_D$ $\bigcirc$ <u>R</u> ? (ESC) AMANTEA 86002100781 nno Scolastico: 2020/2021 Data e ora: 26/11/2020 12:15 Jumo Accesso: 20/11/2020 20.34.30 1.7.0/7.0.0 **Gestione Collogu** Docente iii) + Nuovo Colloquio ro Pasqualino ~ 26/11/2020 🖀 Colloqui Prenotati 🛗 Periodi Ricevimento Sel. Data Colloquio Classe Sede colloquio Inserito da Pos. Alunno Genitore/Tutore Comandi Non sono presenti prenotazioni

# DOPO AVER CLICCATO SU "NUOVO COLLOQUIO" INSERIRE I DATI RICHIESTI E SALVARE

| 45) Whats                               | App              | × 🛛 😂 Reg     | gistro Elettronico | ×              | RE-Gestione C | Colloqui Docenti | 🗙 🥵 Axios | Axios Protocollo | × +      | an and 2017 May 18 | 100000000 |   |   |   |                        |         |          | - 0 ×               |
|-----------------------------------------|------------------|---------------|--------------------|----------------|---------------|------------------|-----------|------------------|----------|--------------------|-----------|---|---|---|------------------------|---------|----------|---------------------|
| $\leftrightarrow \   \rightarrow \   G$ | 🖒 🔒 re23.axio    | oscloud.it/Se | cret/REGestione    | Colloqui.aspx# | b             |                  |           |                  |          |                    |           |   |   |   |                        |         | ☆        | 🗯 🕑 🗄               |
| <b>Fe</b>                               | Istituto d'Istru | uzione S      | uperiore           |                |               |                  |           | (Dirig           | ente)    |                    | 0         | A | 0 |   |                        | Sn      | నా       | SCI ESCI            |
| 1.7.0/7.0.0                             | Inserimen        | to Coll       | oqui               |                |               |                  |           |                  |          |                    |           |   |   |   |                        |         | ×        | _                   |
| Gestione C                              |                  |               |                    |                |               |                  |           |                  |          |                    |           |   |   |   |                        |         |          |                     |
| Docente                                 | A                | lunno         | Seleziona un a     | lunno          |               |                  | ٣         |                  | Genitore |                    |           |   |   | ~ | <b>Q</b> Disponibilità |         |          | Email               |
| 😤 Collogui I                            |                  |               |                    |                |               |                  |           |                  |          |                    |           |   |   |   |                        |         |          |                     |
| Cal                                     |                  |               |                    |                |               |                  |           |                  |          |                    |           |   |   |   |                        |         |          | 41                  |
| Sel.                                    |                  |               |                    |                |               |                  |           |                  |          |                    |           |   |   |   |                        |         |          | ai                  |
|                                         |                  |               |                    |                |               |                  |           |                  |          |                    |           |   |   |   |                        |         |          |                     |
|                                         |                  |               |                    |                |               |                  |           |                  |          |                    |           |   |   |   |                        |         |          |                     |
|                                         |                  |               |                    |                |               |                  |           |                  |          |                    |           |   |   |   |                        |         |          |                     |
|                                         |                  |               |                    |                |               |                  |           |                  |          |                    |           |   |   |   |                        |         |          |                     |
|                                         |                  |               |                    |                |               |                  |           |                  |          |                    |           |   |   |   |                        |         |          |                     |
|                                         |                  |               |                    |                |               |                  |           |                  |          |                    |           |   |   |   |                        |         |          |                     |
|                                         |                  |               |                    |                |               |                  |           |                  |          |                    |           |   |   |   |                        |         |          |                     |
|                                         |                  |               |                    |                |               |                  |           |                  |          |                    |           |   |   |   |                        |         |          |                     |
|                                         |                  |               |                    |                |               |                  |           |                  |          |                    |           |   |   |   |                        | 🛾 Salva | < Chiudi |                     |
|                                         |                  |               |                    |                |               |                  |           |                  |          |                    |           |   |   |   |                        |         |          |                     |
|                                         |                  |               |                    |                |               |                  |           |                  |          |                    |           |   |   |   |                        |         |          |                     |
|                                         |                  |               |                    |                |               |                  |           |                  |          |                    |           |   |   |   |                        |         |          |                     |
|                                         |                  |               |                    |                |               |                  |           |                  |          |                    |           |   |   |   |                        |         |          |                     |
|                                         |                  |               |                    |                |               |                  |           |                  |          |                    |           |   |   |   |                        |         |          |                     |
|                                         |                  |               |                    |                |               |                  |           |                  |          |                    |           |   |   |   |                        |         |          |                     |
|                                         |                  |               |                    |                |               |                  |           |                  |          |                    |           |   |   |   |                        |         |          |                     |
| 🔁 Comunic                               | azione dedoc 🔨   |               |                    |                |               |                  |           |                  |          |                    |           |   |   |   |                        |         | Mo       | ostra tutto         |
| 📀 🧷                                     |                  |               |                    |                | S)            |                  |           |                  |          |                    |           |   | ~ |   | л 🙌 🏂 і                | 5 🎝 🔡 🕯 | 18 12 (  | 12:27<br>26/11/2020 |